# Integrate Payference with Sage Intacct in 5 Easy Steps

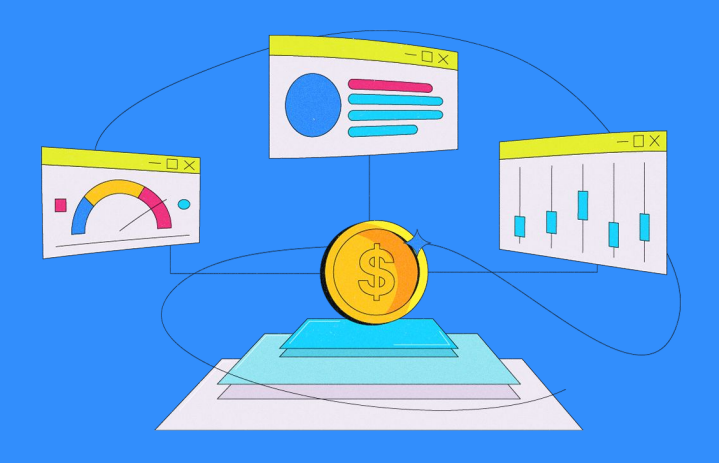

# **Step 1. Subscribe to Web Services**

- 1. Go to Company > Services
- 2. Select subscriptions
- 3. Under subscribed applications select "Web Services"

| Intacct Product Up | TABKS                | cc             | DMPANY                                                                                                    |
|--------------------|----------------------|----------------|----------------------------------------------------------------------------------------------------|
| - maser rouder op  | Lists                | Company        |                                                                                                    |
|                    | Contacta             | Company In     | fo                                                                                                    |
| Too the            | 🔒 🛞 Uners            | My Preferen    | 006                                                                                                    |
| ioe ine            | External Users       | 🛞 Company M    | essages -                                                                                                    |
| Going over bud     | oet                  | tions Holidays | and the second second sec |
| decision not as    | Dimensions           | View Access    | sLog                                                                                                    |
| Management of      | Customers            | Email Delive   | iry Log                                                                                                    |
| management e       | Vendors              | Services       |                                                                                                    |
| manage spend       | ng a 📀 Employees     | 2 Subscription | ns                                                                                                    |
| budget policy. 1   | OU C 😁 Rema          | Payment Inf    | lo                                                                                                    |
| simply warn an     | d alle 😝 Departments | Cancel Serv    | fice                                                                                                    |
| expenditures.      | + Locations          |                |                                                                                                    |
|                    | 🕂 Classes            |                | T                                                                                                    |
|                    | 🛞 Projects           |                |                                                                                                    |
| Read more her      | B 🛞 Warehouses       |                |                                                                                                    |
|                    | Reports              |                |                                                                                                    |
|                    | My Stored Reports    |                |                                                                                                    |
| Deserve            | Report Groups        |                |                                                                                                    |
| Recent             | Reporting Periods    |                |                                                                                                    |
|                    | System Reporting     | Periods        |                                                                                                    |
| 2016 Release       | Overview             |                | Open Setup                                                                                                    |

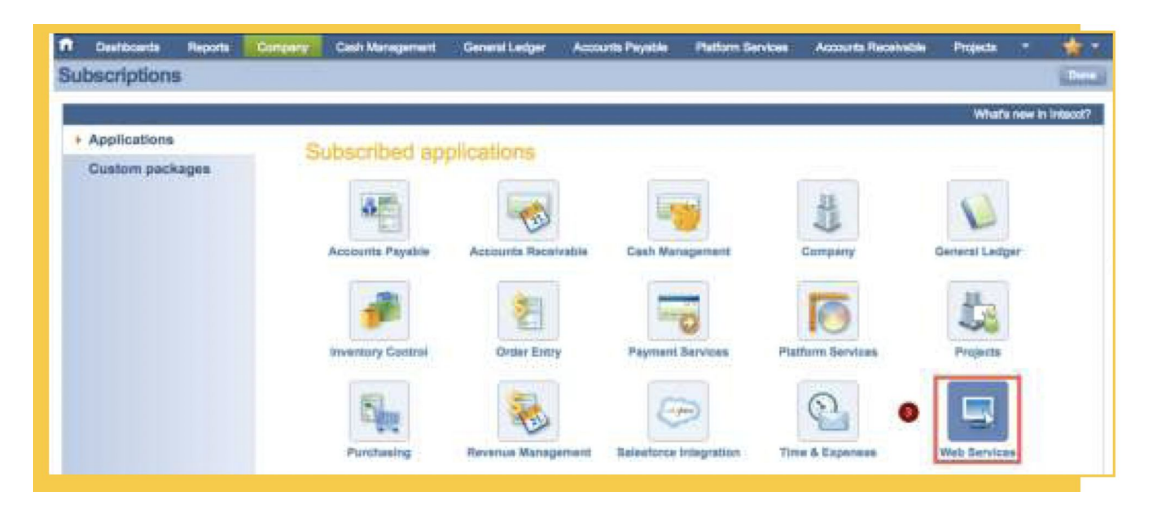

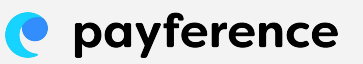

### Step 2. Locate the Company ID in Sage Intacct

- 1. Hover over Company and then select Company Info
- 2. The Company ID will be found in the ID field

#### **Step 3. Create a Web Service User**

Go to Company > Admin > Web Services

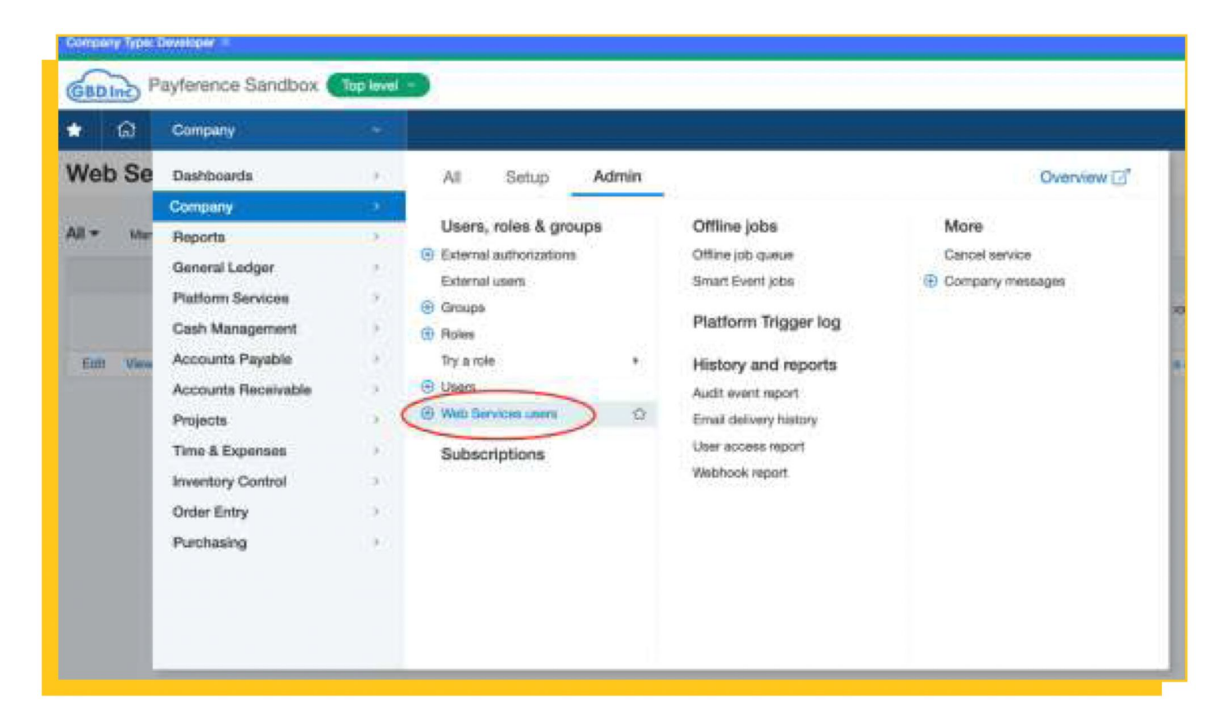

## **Step 4. Set Up Permissions**

- 1. In Intacct, go to Company > Users.
- 2. Locate the API user and click assign CFO read only role.

|     |          | cui sente i          | Top In the |                   |                |             |                        |                  |   | Enable     |
|-----|----------|----------------------|------------|-------------------|----------------|-------------|------------------------|------------------|---|------------|
|     | Destoard | e Reporte            | Company    | Platform Services | General Ledger | Order Entry | User Defined Dimension | Accounts Paysole | • |            |
| Ful | IPermi   | ission - Ro          | les Subs   | criptions         |                |             |                        |                  |   | i Secult i |
|     |          |                      |            |                   |                |             | •                      |                  |   |            |
|     |          | Application/Module   | 8          |                   |                |             | Parentes               | iona -           |   |            |
|     | 0        | Adversesion          |            |                   |                |             | Parrian                | 001              |   |            |
|     |          | Curpany              |            |                   |                |             | Extense                | 1023             |   |            |
|     | 9        | Plattern Dervices    |            |                   |                |             | Partnas                | 1121             |   |            |
|     | 8        | Germanel Lactger     |            |                   |                |             | Dernes                 | 936              |   |            |
|     |          | Crow Entry           |            |                   |                |             | Perma                  | 1828             |   |            |
|     |          | Accounts Papagae     |            |                   |                |             | Pormate                | 019              |   |            |
|     |          | Accounts focuments   |            |                   |                |             | Demai                  | 101              |   |            |
|     |          | inventiony Control   |            |                   |                |             | Contrained             | 19739            |   |            |
|     |          | Time & Expenses      |            |                   |                |             | Parrow                 | achi .           |   |            |
|     |          | Cash Management      |            |                   |                |             | Exercise               | 929              |   |            |
|     |          | Purchaseg            |            |                   |                |             | Perma                  | 1021             |   |            |
|     |          | Laar Defried Dirsers | 0n         |                   |                |             | Derman                 | 101              |   |            |
|     |          | UNI App              |            |                   |                |             | Erma                   | 1816             |   |            |

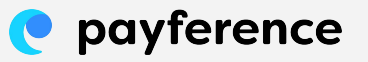

# Step 5. Authorize Payference Sender ID

| mpany inform                                                                | nation                                                                                                    |                                                |      |   |  |
|-----------------------------------------------------------------------------|----------------------------------------------------------------------------------------------------|------------------------------------------------|------|---|--|
| Enable single                                                               | sign-on 🖸                                                                                                    |                                                |      |   |  |
|                                                                             |                                                                                                    |                                                |      |   |  |
| Make Description and the                                                    |                                                                                                    |                                                |      |   |  |
| Web Services auth                                                           | orizations                                                                                                    |                                                |      |   |  |
| Veb Services auth                                                           | orizations                                                                                                    |                                                |      |   |  |
| Add Sender ID                                                               | Description                                                                                                    | Status                                         |      |   |  |
| Veb Services auth Add Sender ID 1                                           | Description<br>Automatically added based on historical Web Services activity                                                                                                    | Status                                         |      |   |  |
| Add<br>Sender ID<br>1 - Sender ID<br>2 - Carry                              | Description Automatically added based on historical Web Services activity Microsoft Addin                                                                                                  | Status<br>Active<br>Active                     | 11   | 8 |  |
| Veb Services auth Add Sender ID 1 2 4 3 4 5 5 5 5 5 5 5 5 5 5 5 5 5 5 5 5 5 | Description Description Automatically added based on historical Web Services activity Microsoft Addin Automatically added based on historical Web Services activity                        | Status<br>Active<br>Active<br>Active           | 111  | 8 |  |
| Veb Services auth Add Sender ID Sender ID Payterence                        | Description Description Automatically added based on historical Web Services activity Microsoft Addin Automatically added based on historical Web Services activity dev lic for Payference | Status<br>Active<br>Active<br>Active<br>Active | 1111 |   |  |

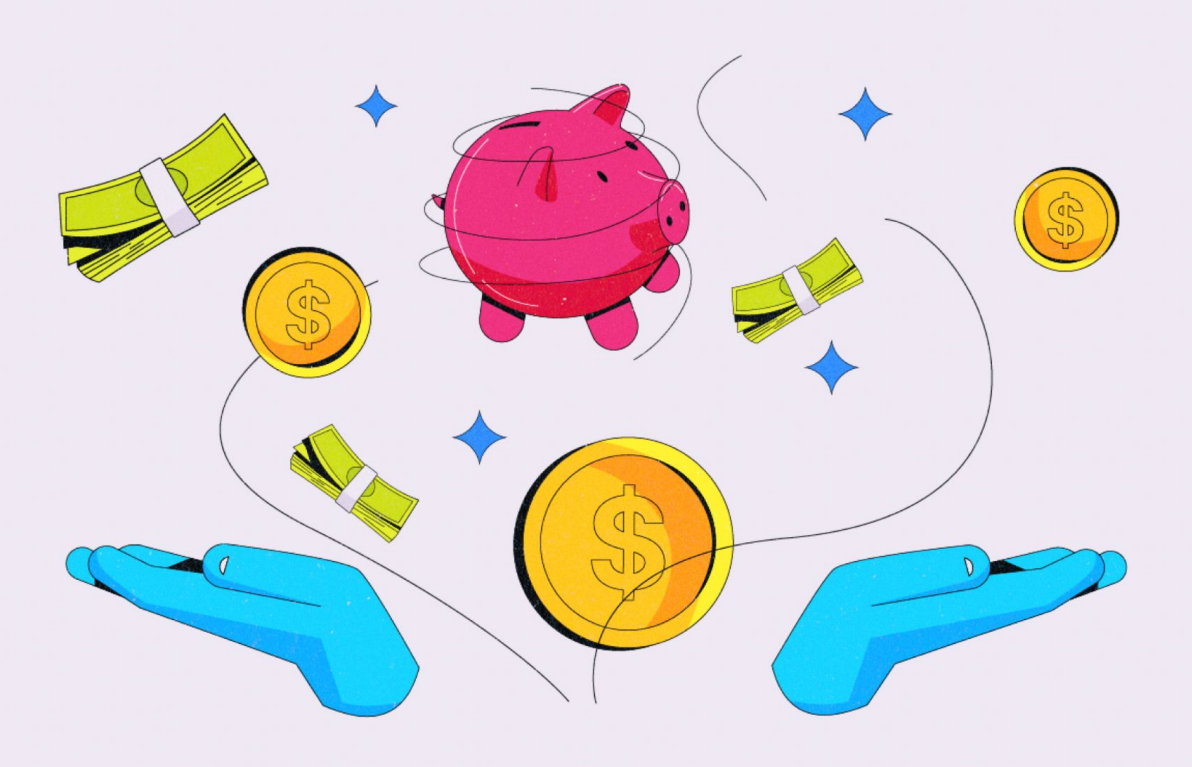

e payference